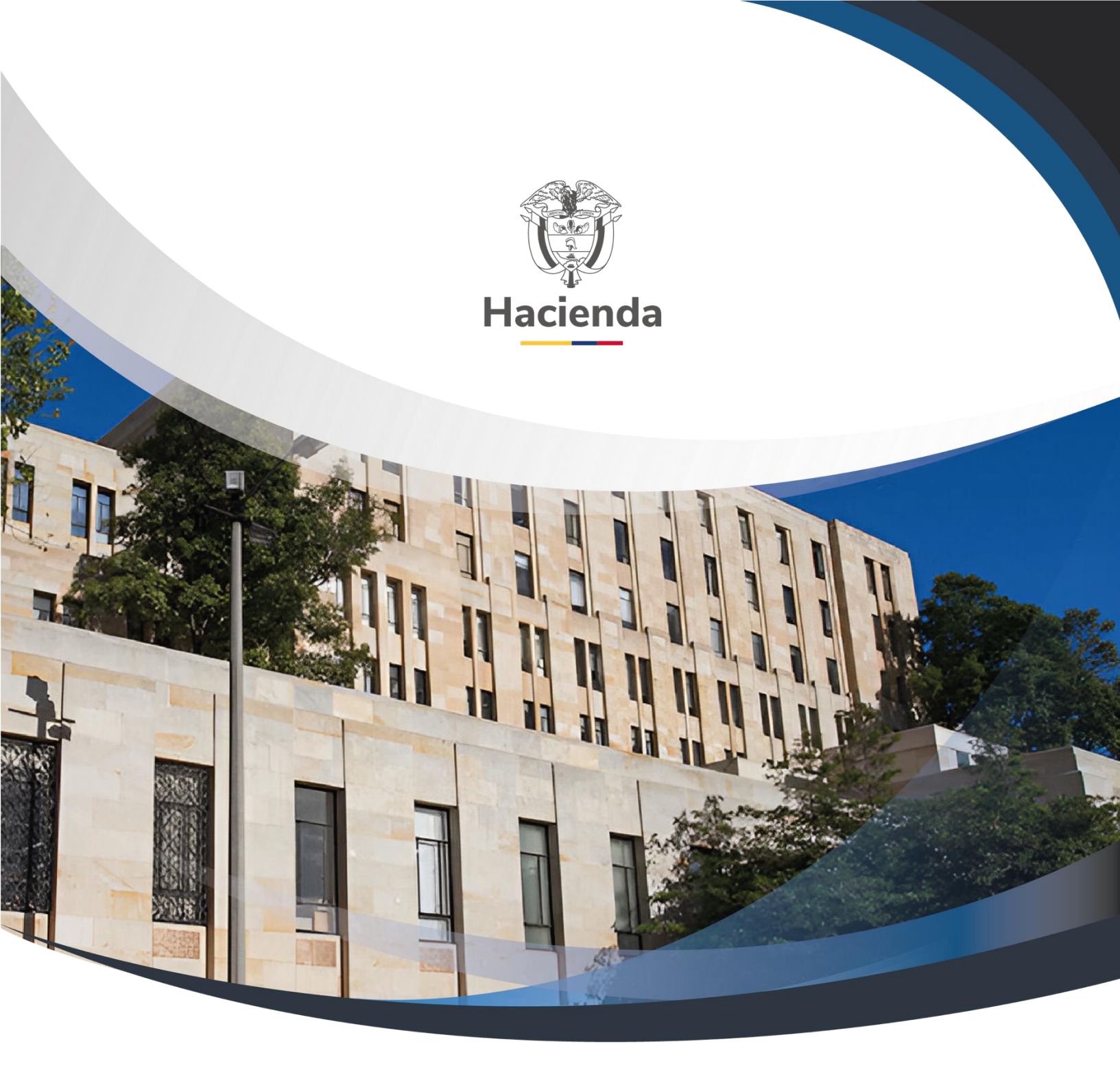

Guía Devolución de Mayores Valores Descontados en Deducción Estampilla Pro – Universidad Nacional dentro del Sistema de Cuenta Única Nacional

Versión 2.0

02 de septiembre de 2024

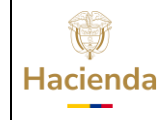

| Código: NA |  | Fecha: | 02-09-2024 |  | Versión: | 2.0 | Página: | 2 de 28 |
|------------|--|--------|------------|--|----------|-----|---------|---------|
|------------|--|--------|------------|--|----------|-----|---------|---------|

## TABLA DE CONTENIDO

| 1         | OBJETIVOS                                                                   |
|-----------|-----------------------------------------------------------------------------|
| 2         | PRECONDICIONES                                                              |
| 3<br>de l | RADICAR CUENTA POR PAGAR PARA PAGO NO PRESUPUESTAL (Devolución Deducciones) |
| 4         | VERIFICACIÓN POSTERIOR14                                                    |
| 5         | APROBACION DE LA CUENTA POR PAGAR16                                         |
| 6         | GENERAR ORDEN DE PAGO NO PRESUPUESTAL DE CUENTA POR PAGAR 20                |
| 7         | AUTORIZAR EL PAGO DE LA ORDEN DE PAGO 22                                    |
| 8         | VERIFICACIÓN POSTERIOR25                                                    |
| 9         | DOCUMENTOS RELACIONADOS                                                     |
| 10        | BASE LEGAL                                                                  |
| 11        | HISTORIAL DE CAMBIOS                                                        |

<sup>©</sup> Ministerio de Hacienda y Crédito Público. Se prohíbe su reproducción total o parcial. Distribución Gratuita.

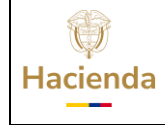

| Código: NA | Fecha: | 02-09-2024 |  | Versión: | 2.0 |  | Página: | 3 de 28 |  |
|------------|--------|------------|--|----------|-----|--|---------|---------|--|
|------------|--------|------------|--|----------|-----|--|---------|---------|--|

#### **1 OBJETIVOS**

- Definir los lineamientos generales para la devolución de deducciones a beneficiario final con cargo a **Recursos Nación CSF** y **Recursos Propios CSF** o **Nación SSF** cuando el pago lo atiene la Dirección de Crédito Publico y Tesoro Nacional dentro del Sistema de Cuenta Única Nacional.
- Presentar el flujo transaccional que deben realizar los usuarios para tramitar la devolución de deducciones a través del Sistema de Cuenta Única Nacional
- Aplicar lo dispuesto en la Resolución 09662 del 17 de mayo de 2016 expedida por el Ministerio de Educación Nacional.

<sup>©</sup> Ministerio de Hacienda y Crédito Público. Se prohíbe su reproducción total o parcial. Distribución Gratuita.

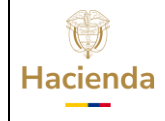

#### Guía Devolución de Mayores Valores Descontados en Deducción Estampilla Pro - Universidad Nacional dentro del Sistema de Cuenta Única Nacional

| Código: | NA   | Fecha   | 02-09-2024 | Versión    | 2.0 | Página:  | 4 de 28 |
|---------|------|---------|------------|------------|-----|----------|---------|
| oouigo. | IN/A | i cona. | 02 03 2024 | VCI 31011. | 2.0 | i agina. | 4 UC 20 |

#### 2 **PRECONDICIONES**

Dentro del proceso de ejecución presupuestal una vez realizado el pago de una orden de pago presupuestal se puede presentar que se aplicó un mayor valor respecto a las deducciones practicadas por concepto de Estampilla Pro-Universidad Nacional.

Para este caso el tercero o proveedor debe manifestar a la entidad que práctico la retención que le fueron aplicados descuentos que no correspondían, caso en el cual se deberá realizar una devolución por esos mayores valores descontados.

Para aplicar la devolución de deducciones practicadas en exceso por concepto de Estampilla Pro-Universidad Nacional, las precondiciones es que exista una orden de pago en estado pagada y que exista saldo por pagar en la posición de pago no presupuestal de deducciones que se quiere devolver, que para este caso es la posición 2-03-80-01, es decir, que haya valores causados que aún no se han pagado o compensado al Ministerio de Educación Nacional, tal como se ilustra a continuación:

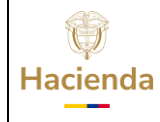

#### Guía Devolución de Mayores Valores Descontados en Deducción Estampilla Pro - Universidad Nacional dentro del Sistema de Cuenta Única Nacional

Código:

NA

Fecha:

02-09-2024

Versión:

Página: 5 de 28

2.0

|                        |                         |                           |            |              |                      | orden de P/                                               | AGO PRESU     | JPUESTAL                     |                          |                  |           |                 |      |
|------------------------|-------------------------|---------------------------|------------|--------------|----------------------|-----------------------------------------------------------|---------------|------------------------------|--------------------------|------------------|-----------|-----------------|------|
| Número:                | 261078415               | Fecha Regist              | tro: 20    | 5-09-14      |                      | Unidad / Subunidad<br>ejecutora: 24-02-00 INSTITUTO NACIO |               |                              | XIONAL DE VIAS           |                  |           |                 |      |
| Vigencia Presupuestal  | Actual                  | Estado:                   | Pa         | jada         |                      | l ro Obligacio                                            | in:           | 1384815                      | Comprobante Contable     | de la Generación | i:        |                 |      |
| Fecha Máxima Pago:     | 2015-09-15              | Código de R               | eferencia: |              |                      | 04500023                                                  | 90026107841   | <sup>5</sup> Tipo de Moneda: | COP-Pesos                | Tasa de Cambio   | C.        |                 | 0,00 |
| Valor Bruto:           | 921.758.078,60          | Valor Deduce              | ciones:    |              |                      |                                                           | 86.686.133,0  | 0 Valor Neto:                | 835.071.945,60           | Saldo x Pagar:   |           |                 | 0,00 |
|                        | VII ORES PAGADOS        |                           |            |              |                      |                                                           |               |                              |                          |                  |           |                 |      |
| TRM Pago               |                         | Valor Bruto               | 92         | .758.078,60  | Valor<br>Deducciones | 86.686.133,00                                             | Valor Neto    | 835.071.945,60               | Moneda Base Compra       |                  | Valor MBC |                 |      |
| REINTEGROS             |                         |                           |            |              |                      |                                                           |               |                              |                          |                  |           |                 |      |
| Numeros                |                         |                           |            |              |                      |                                                           |               |                              | No Recaudo:              |                  |           |                 |      |
| Bruto Reintegrado Peso | 5:                      | 0,00 Reintegrado Deduccio |            |              |                      | nes Pesos:                                                |               | 0,00                         | Reintegrado Neto Peso    | 5:               |           |                 | 0,00 |
| Bruto Reintegrado Mon  | :da:                    |                           |            | .00 Reinte   | grado Deduccio       | nes Moneda:                                               |               | 0,00                         | Reintegrado Neto Moneda: |                  | la: 0     |                 |      |
|                        |                         |                           |            |              |                      | TERCERO D                                                 | E LA ORDEN    | DE PAGO                      |                          |                  |           |                 |      |
| Identificación:        | 900562078               | Razón Social              | t: Co      | nsorcio Unio | n Temporal Prueb     | ba 3080                                                   |               |                              |                          | Medio de Pago:   |           | Abono en cuenta |      |
|                        |                         |                           |            |              |                      | TERCERO BE                                                | NEFICIARIO    | DEL PAGO                     |                          |                  |           |                 |      |
| Identificación:        | 830054539               | Razón Social              | : AC       | MINISTRAC    | ION CENTRAL E        | CONOMIA MIX                                               | FA Prueba 151 | 124                          |                          | Medio de Pago:   |           | Abono en cuenta |      |
|                        |                         |                           |            |              |                      | CUE                                                       | NTA BANCAR    | NA                           |                          |                  |           | •               |      |
| Número:                | 03198645892             | Banco:                    | BA         | NCO PRUE     | BA 172               | _                                                         |               |                              | Тіро:                    | Ahorro           | Estado:   | Activa          |      |
|                        | TE                      | SORERIA                   |            |              |                      |                                                           |               |                              | DOCUMENTO SOPORT         | E                |           |                 |      |
| 13-01-01-DT - DIRECCIO | N TESORO NACION I       | DGCPTN                    |            |              |                      | Número:                                                   |               | 0067                         | Тіро:                    | FACTURA          | Fecha:    | 2015-09-14      |      |
| Tipo Beneficiario Pago | 01 - Beneficiario final |                           |            |              |                      |                                                           |               |                              |                          |                  |           |                 | _    |

| ΙΤΕΜ ΡΑΡΑ ΑΓΕΓΤΑΓΙΟΝ ΡΕ ΓΑ ΥΤΟ Χ                            |                                                       |                        |           |                                 |                    |             |                                               |                                |                           |              |                    |                    |                   |                |
|-------------------------------------------------------------|-------------------------------------------------------|------------------------|-----------|---------------------------------|--------------------|-------------|-----------------------------------------------|--------------------------------|---------------------------|--------------|--------------------|--------------------|-------------------|----------------|
|                                                             |                                                       | -                      |           | -                               |                    | TTEM PAR    |                                               | EGASIUS                        |                           |              | 1                  |                    |                   |                |
|                                                             |                                                       |                        |           | VALOR VALOR VALOR REINTEGRADO U |                    |             |                                               |                                | O DE PROYECTOS ESPECIALES |              |                    |                    |                   |                |
| DEPENDENCIA / POSICIO                                       | N CATALOGO DE GASTO                                   | FUENTE                 | REC       | SIT                             | PESOS              | MONEDA      | PESOS                                         | PESOS                          | MON                       | eda<br>Njera | USO DE<br>PROYECTO | MONEDA             | TASA DE<br>CAMBIO | VALOR MONE     |
| 322 SUBDIRECCION RED                                        | NACIONAL DE CARRETEI                                  | RAS / C-11             | 3-600-28  | 8 CONSE                         | RVACION MAN        | TENIMIENTO  | PERIODICO Y RUTI                              | NARIO DE LA RE                 | D VIAL NA                 | CIONAL I     | POR CONTRATO.      |                    |                   |                |
|                                                             |                                                       | Nación                 | 16        | CSF                             | 921.758.078,6<br>0 | 0,          | 00 921.758.078,60                             |                                |                           |              |                    | Pesos              | 0                 | 00             |
|                                                             |                                                       |                        |           |                                 |                    |             | DEDUCCIONES                                   |                                |                           |              |                    |                    |                   |                |
| POSICIONES DEL CATAL                                        | OGO PARA PAGO NO PRE                                  | SUPUEST                | ALES      |                                 |                    | TER         | RCERO                                         |                                | TARIF                     | A            | VALOR              | VALOR AJ           | U STADO<br>10     | VALOR REINTEGR |
| 2-01-04-01-14                                               | RETEFUENTE - CONTI                                    | RATOS DE               | OBRA      | 800197268                       |                    |             | ADMINISTRACION DE<br>A ESTABLECIMIENTO<br>19  | SCENTRALIZAD<br>PUBLICO Prueba | 2,0                       | 00 %         | 18.322.408,00      | 18                 | .322.408,00       |                |
| 2-01-04-02-01-03                                            | RETE IVA - SERVICIO<br>RÉGIMEN COMÚN - SE             | S GRAVAD               | OS -      | 800197288                       |                    | A<br>A<br>1 | ADMINISTRACION DE<br>A ESTABLECIMIENTO<br>19  | SCENTRALIZAD<br>PUBLICO Prueba | 15,0                      | 00 %         | 845.650,00         |                    | 845.650,00        |                |
| 2-01-05-01-97                                               | RETE-ICA-OTRAS CIU<br>SERVICIOS                       | DADES-                 |           | 890801053                       |                    | A<br>1      | ADMINISTRACION CE<br>597                      | NTRAL Prueba                   | 0,3                       | 70 %         | 3.389.646,00       | 3.389.646,00       |                   |                |
| 2-10-01                                                     | CONTRIBUCIÓN CON<br>PÚBLICA                           | TRATO OB               | RA        | 8999990                         | 90                 | A<br>A<br>1 | ADMINISTRACION CE<br>ADMINISTRACION CE<br>161 | NTRAL<br>NTRAL Prueba          | 5,0                       | 00 %         | 45.806.021,00      | 45                 | .806.021,00       |                |
| 2-03-80-01                                                  | PRO-UNIVERSIDAD N<br>DEMAS UNIVERSIDAD<br>DE COLOMBIA | ACIONAL '<br>DES ESTAT | Y<br>ALES | 8999990                         | 01                 | A<br>A<br>1 | ADMINISTRACION CE<br>ADMINISTRACION CE<br>160 | NTRAL<br>NTRAL Prueba          | 2,0                       | 00 %         | 18.322.408,00      | 18                 | .322.408,00       |                |
|                                                             |                                                       |                        |           |                                 |                    | LINEA       | AS DE PAGO VINCI                              | JLADA                          |                           |              |                    |                    |                   |                |
| DEPENDENCIA                                                 | PARA AFECTACION DE P                                  | AC                     |           |                                 | PODICION DE        | L CATALOG   | O DE PAC                                      | FECH                           | 4                         |              | VALOR              | ATRIBUTO L<br>PAGO | INEA DE<br>D      | ESTADO         |
| 00 - GESTION GENERAL DE PAC 3-8 - CNC - INVERSION ORDINARIA |                                                       |                        |           | RDINARIA N                      | NACIÓN CSF         | 2015-09-    | 15                                            |                                | 921.758.078,60            | 05 NING      | UNO                | Pagada             |                   |                |

Los pasos para seguir para hacer la devolución son:

<sup>©</sup> Ministerio de Hacienda y Crédito Público. Se prohíbe su reproducción total o parcial. Distribución Gratuita.

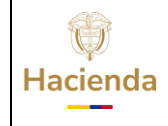

| Còd | iao: |  |
|-----|------|--|

NA

02-09-2024

Versión:

Página: 6 de 28

2.0

#### 3 RADICAR CUENTA POR PAGAR PARA PAGO NO PRESUPUESTAL (Devolución de Deducciones).

Fecha:

#### PERFIL: Entidad - Gestión Contable

RUTA: GESTION DE GASTOS (EPG) / Radicación de soportes / No Presupuestal / Pago No Presupuestal

| GESTION DE GASTOS (EPG) |   |  |  |  |  |  |  |
|-------------------------|---|--|--|--|--|--|--|
| Radicación de soportes  | ~ |  |  |  |  |  |  |
| Presupuestal            |   |  |  |  |  |  |  |
| No Presupuestal         |   |  |  |  |  |  |  |
| Pago no Presupuestal    |   |  |  |  |  |  |  |
| Aprobar                 |   |  |  |  |  |  |  |
| Modificar Deducciones   |   |  |  |  |  |  |  |
| Anular                  |   |  |  |  |  |  |  |

El sistema trae de forma automática la "Fecha de Registro". Hacer clic en la lupa 🔍 para habilitar la búsqueda de terceros:

| Radicar Soportes para un Pago no Presupuestal de Gasto (Deduccion en Exceso) |              |  |  |  |  |  |  |  |  |  |
|------------------------------------------------------------------------------|--------------|--|--|--|--|--|--|--|--|--|
| Eacha da Dagistra *                                                          | 2024 10 21   |  |  |  |  |  |  |  |  |  |
|                                                                              |              |  |  |  |  |  |  |  |  |  |
| Tino de Cuenta nor Pagar                                                     |              |  |  |  |  |  |  |  |  |  |
|                                                                              |              |  |  |  |  |  |  |  |  |  |
| Información General Egresos                                                  | Ver Detalles |  |  |  |  |  |  |  |  |  |

El sistema presenta la ventana para búsqueda de terceros, seleccionar la "Naturaleza Jurídica" el "Tipo Documento Identidad" y registrar el "Número de

| Hacienda | Guía Devol<br>Estampill | ución de May<br>a Pro - Unive<br>Cu | vores Valore<br>ersidad Nac<br>enta Única | es Descontados<br>ional dentro de<br>Nacional | en Deducción<br>Il Sistema de         |
|----------|-------------------------|-------------------------------------|-------------------------------------------|-----------------------------------------------|---------------------------------------|
|          | -                       |                                     |                                           |                                               | · · · · · · · · · · · · · · · · · · · |
| Código:  | NA                      | Fecha:                              | 02-09-2024                                | Versión: 2.0                                  | Página: 7 de 28                       |

Documento" del tercero al que se le va a realizar la devolución, hacer clic sobre la lupa de búsqueda , seleccionar el tercero y hacer clic en **"Aceptar"** 

| SIIF - Búsqueda de Terc | eros en el Sistema X                                                                                                    |
|-------------------------|----------------------------------------------------------------------------------------------------|
|                         | Naturaleza         Juridica *         Tipo         Documento         NIT         Identidad *         Número de         Documento         901732662         -         Primer Apellido         Código         Interno         Razón         Social |
|                         | Naturaleza Jurídica       Tipo de DocNro de DocNombre o Razón Social       EstadcCódigo Interno         Unión Temporal       NIT       901732662       Consorcio Union Temporal Prueba       Activo 17797323         I<                          |

En la pestaña "Información General" digitar el numero de la orden de pago con la cual se va a realizar la devolución y seguidamente presionar la tecla "Enter". El sistema cargará la orden de pago, la fecha, el tipo de orden de pago, y la opción "Definir Deducción"

| Hacienda | Guía Devolució<br>Estampilla Pr | on de May<br>o - Unive<br>Cue | vores Valoro<br>ersidad Nac<br>enta Única | es Descontados<br>ional dentro de<br>Nacional | s en Ded<br>el Sistem | ucción<br>a de |
|----------|---------------------------------|-------------------------------|-------------------------------------------|-----------------------------------------------|-----------------------|----------------|
| Código:  | NA                              | Fecha:                        | 02-09-2024                                | Versión: 2.0                                  | Página:               | 8 de 28        |

| cha de Registro *              | 2024-10-21 🗸                          |                   |             |
|--------------------------------|---------------------------------------|-------------------|-------------|
| cero *                         | Consorcio Union Temporal Prueba 38128 |                   |             |
| o de Cuenta por Pagar F        | ago no presupuestal                   |                   |             |
| nformación General 📔 Egresos 📋 | Ver Detalles                          |                   |             |
| nformación General             |                                       |                   |             |
| Orden de Pago * 379327624      |                                       |                   |             |
| Orden de Pago                  |                                       |                   |             |
| Id Orden de Pago Fech          | a Tipo Orden Pago                     | Definir Deducción |             |
| <u>379327624</u> 2024          | -10-10 OrdenPagoPresupuestal          | Definir Deducción |             |
|                                |                                       | Pág               | gina 1 de 1 |
|                                |                                       |                   |             |

Hacer clic sobre "**Definir Deducciones**" para registrar la información de los descuentos a devolver o ajustar. El aplicativo presenta la ventana "Orden de Pago Deducciones Detalles" la información de cada uno de los descuentos practicados en la Orden de Pago seleccionada, así como el valor máximo a devolver o ajustar.

| odos           |                                                 |                                            |                               |               |           |  |
|----------------|-------------------------------------------------|--------------------------------------------|-------------------------------|---------------|-----------|--|
|                |                                                 |                                            |                               |               |           |  |
| eleccione catá | siciones del<br>álogo para pago<br>presupuestal | Tercero<br>Beneficiario de<br>la Deducción | Valor máximo<br>para devolver | Base Gravable | Tar       |  |
| 2-0            | 11-04-01-04-01 RETEFUENT                        | Entidad Publica Prueba 19                  | 2.764.615,00                  | 0,00          | 4,000000  |  |
| 2-0            | 1-04-02-01-03 RETE IVA - S                      | Entidad Publica Prueba 19                  | 1.969.788,00                  | 0,00          | 15,000000 |  |
| 2-0            | 1-05-01-01-03-05 RETENCI                        | Entidad Publica Prueba 3141                | 667.655,00                    | 0,00          | 0,966000  |  |
| 2-0            | 3-80-01 PRO-UNIVERSIDA                          | Entidad Publica Prueba 160                 | 345.577,00                    | 0,00          | 0,50000   |  |

Marcar la casilla para seleccionar la posición de descuento sobre la cual se quiere hacer la devolución, en este caso la posición 2-03-80-01 PRO-UNIVERSIDAD NACIONAL Y DEMAS UNIVESIDADES DE COLOMBIA y definir el valor a devolver por concepto de descuento. Hacer clic en **"Aceptar".** 

| ()<br>Hacienda | Guía Devolución de Mayores Valores Descontados en Deducció<br>Estampilla Pro - Universidad Nacional dentro del Sistema de<br>Cuenta Única Nacional | ucción<br>a de |            |          |     |         |         |
|----------------|----------------------------------------------------------------------------------------------------|----------------|------------|----------|-----|---------|---------|
|                |                                                                                                    |                |            |          | 1   | 1       | 1       |
| Código:        | NA                                                                                                    | Fecha:         | 02-09-2024 | Versión: | 2.0 | Página: | 9 de 28 |

| ] Todos    |                                                         |                                            |                               |               |
|------------|---------------------------------------------------------|--------------------------------------------|-------------------------------|---------------|
| Seleccione | Posiciones del<br>catálogo para pago<br>no presupuestal | Tercero<br>Beneficiario de<br>la Deducción | Valor máximo<br>para devolver | Base Gravable |
|            | 2-01-04-01-04-01 RETEFUENTE - SERVICIOS EN GENERAL - P  | Entidad Publica Pru                        | 2.764.615,00                  |               |
|            | 2-01-04-02-01-03 RETE IVA - SERVICIOS GRAVADOS - RÉGIME | Entidad Publica Pru                        | 1.969.788,00                  |               |
|            | 2-01-05-01-01-03-05 RETENCION ICA COMERCIAL SERVICIOS   | Entidad Publica Pru                        | 667.655,00                    |               |
| <b>~</b>   | 2-03-80-01 PRO-UNIVERSIDAD NACIONAL Y DEMAS UNIVERSI    | Entidad Publica Pru                        | 345.577,00                    |               |

En las deducciones que tienen definida base gravable, el Sistema habilita el campo "base gravable" para ser definido por el usuario y presenta la "tarifa" con base en la cual calcula el valor a devolver.

Para hallar la base a partir del valor que debe devolver se hace la siguiente operación:

Valor a devolver\* 100% / Valor tarifa.

Para este caso, el valor a devolver es de 345.577 entonces se hace:

(345.577 \*100%) / 5%= 69.115.400

| Hacienda | Guía Devoluciór<br>Estampilla Pro | n de May<br>5 - Unive<br>Cu | yores Valore<br>ersidad Nac<br>enta Única | es Descontados<br>ional dentro de<br>Nacional | contados en Deducción<br>entro del Sistema de<br>al |
|----------|-----------------------------------|-----------------------------|-------------------------------------------|-----------------------------------------------|-----------------------------------------------------|
| Código:  | NA                                | Fecha:                      | 02-09-2024                                | <b>Versión:</b> 2.0                           | <b>Página:</b> 10 de 28                             |

| rden Pago Ded | ucción Detalles                            |                               |               |            |                |
|---------------|--------------------------------------------|-------------------------------|---------------|------------|----------------|
| Todos         |                                            |                               |               |            |                |
| go            | Tercero<br>Beneficiario de<br>la Deducción | Valor máximo<br>para devolver | Base Gravable | Tarifa     | Valor en Pesos |
| RETEFUENT     | Entidad Publica Prueba 19                  | 2.764.615,00                  | 0,00          | 4,0000000  | 0,00           |
| RETE IVA - S  | Entidad Publica Prueba 19                  | 1.969.788,00                  | 0,00          | 15,0000000 | 0,00           |
| 05 RETENCI    | Entidad Publica Prueba 3141                | 667.655,00                    | 0,00          | 0,96600000 | 0,00           |
| JNIVERSIDA    | Entidad Publica Prueba 160                 | 345.577,00                    | 69.115.400,00 | 0,5000000  | 345.577,00     |

Las deducciones para las cuales no se definió base gravable, el sistema habilita el campo "valor en pesos" para que el usuario registre el valor a devolver.

En ambos casos, el valor a devolver debe ser igual o inferior al "valor máximo a devolver" que presenta el sistema.

De regreso de la pantalla principal de la transacción dirigirse a la pestaña "Egresos" en la cual debe seleccionar los documentos soporte de la devolución y definir el tipo de beneficiario y el medio de pago.

| Radicar Soportes pa                                          | ara un Pago no Presupuestal de Gasto (Deduccion en Exceso)                    |         |
|--------------------------------------------------------------|-------------------------------------------------------------------------------|---------|
| Fecha de Registro *<br>Tercero *<br>Tipo de Cuenta por Pagar | 2024-10-21 V<br>Consorcio Union Temporal Prueba 38128<br>Pago no presupuestal |         |
| Información General Egresos                                  | Ver Detalles                                                                  |         |
| Soporte Documento                                            |                                                                               |         |
| Seleccione Identificación                                    | Descripción                                                                   | <b></b> |
| 1                                                            | ACTO ADMINISTRATIVO                                                           |         |
| 11                                                           | CUENTA DE COBRO                                                               |         |
| 6                                                            | OFICIO                                                                        |         |
| 30                                                           | SOLICITUD                                                                     | - 11    |
| I44 <u>0</u> >>>I                                            | Página 1 de 1                                                                 | -       |
| 4                                                            |                                                                               |         |
| Tipo de Beneficiario *                                       | neficiario final 🗸                                                            |         |
| Medio de Pago * Ab                                           | iono en cuenta 🗸 🗸                                                            |         |
| Abono en Cuenta                                              |                                                                               |         |
| L                                                            |                                                                               |         |

| Ŷ        |
|----------|
| Hacienda |

#### Guía Devolución de Mayores Valores Descontados en Deducción Estampilla Pro - Universidad Nacional dentro del Sistema de Cuenta Única Nacional

Versión:

2.0

Página:

11 de 28

| Código: | NA | Fect | าลา | 02-09-2024 |  |
|---------|----|------|-----|------------|--|

Si se definió como medio de pago **"Abono en Cuenta**" se debe hacer clic sobre la lupa , para realizar la búsqueda de la cuenta bancaria a la cual se debe realizar el abono.

El sistema abre la ventana "Cuenta Bancaria" Hacer clic en la lupa Qubicada en la parte inferior derecha. (No es necesario hacer uso de los demás filtros).

El aplicativo presenta la información de las cuentas bancarias activas cuyo tercero cuentahabiente es el tercero beneficiario de la devolución de las deducciones, seleccionar la cuenta y hacer clic en **"Aceptar"** 

|                                  | ona y toronoo            |                |                                     |         |  |
|----------------------------------|--------------------------|----------------|-------------------------------------|---------|--|
| Entidad financiera               |                          |                |                                     |         |  |
| Tercero                          | Consorcio Union Temporal | l Prueba 38128 |                                     |         |  |
| Documento destinación específica |                          |                |                                     |         |  |
| Esquema Banco Agente             |                          |                |                                     |         |  |
| Cuentas                          | Terceros                 |                | Tipo Seleccione                     | ~       |  |
| Número de cuenta                 |                          |                | Estado<br>cuenta Activa<br>bancaria | ~       |  |
| Uso cuenta bancaria              | Seleccione               |                |                                     | → 🔍     |  |
| Número Nombre                    | Estado                   | Tipo de moneda | Entidad Financiera                  | Tercero |  |
| 000554154 Cuenta 3437764         | Activa                   | Pesos          | BANCO PRUEBA 169                    |         |  |

El sistema carga en la parte inferior, la información relacionada con la cuenta bancaria. Verificar y avanzar a la pestaña "Ver Detalles"

| ()<br>Hacienda | Guía Devoluciór<br>Estampilla Pro | n de May<br>5 - Unive<br>Cue | ores Valore<br>ersidad Naci<br>enta Única I | es Descontados<br>ional dentro de<br>Nacional | en Deducción<br>I Sistema de |
|----------------|-----------------------------------|------------------------------|---------------------------------------------|-----------------------------------------------|------------------------------|
| Código:        | NA                                | Fecha:                       | 02-09-2024                                  | <b>Versión:</b> 2.0                           | <b>Página:</b> 12 de 28      |

| Soporte Documen                        | ito         |                                       |                               |                    |   |
|----------------------------------------|-------------|---------------------------------------|-------------------------------|--------------------|---|
| Seleccione                             | Identificac | sión                                  | Descripción                   |                    | - |
|                                        | 1           |                                       | ACTO ADMINISTRATIVO           |                    | ] |
|                                        | 11          |                                       | CUENTA DE COBRO               |                    |   |
|                                        | 6           |                                       | OFICIO                        |                    |   |
|                                        | 30          |                                       | SOLICITUD                     |                    |   |
| •                                      |             | 4                                     |                               | Página 1 de 1<br>▶ | Ŧ |
| ïpo de Beneficiario<br>Aedio de Pago * | 0 *         | Beneficiario final<br>Abono en cuenta | <ul><li>✓</li><li>✓</li></ul> |                    |   |
| Abono en Cuenta                        |             | 3437764                               |                               |                    |   |
| Nombre de la Cuer                      | nta         | Cuenta 3437764                        |                               |                    |   |
| Número de Cuenta                       | 3           | 000554154                             |                               |                    |   |
| Entidad Financiera                     | 1           | BANCO PRUEBA 169                      |                               |                    |   |

En la última carpeta se obtiene un resumen de la cuenta por pagar, puede hacer clic sobre el icono 🖶 para ver el detalle de la transacción. Verificar, registrar los "Datos Administrativos" y hacer clic en "**Guardar**"

| Radicar Soportes pa                                          | ara un Pago no Presupuesta                                                          | al de Gasto (Deduccior        | ı en Exceso)     |
|--------------------------------------------------------------|-------------------------------------------------------------------------------------|-------------------------------|------------------|
| Fecha de Registro *<br>Tercero *<br>Tipo de Cuenta por Pagar | 2024-10-21  Consorcio Union Temporal Prueba 38128 Pago no presupuestal Ver Detalles |                               |                  |
| Ver Detalles                                                 |                                                                                     |                               |                  |
| Orden Id                                                     | Fecha                                                                               | Tipo Orden Pago               |                  |
|                                                              | 2024-10-10                                                                          | OrdenPagoPresupuestal         |                  |
| Posiciones del<br>Catálogo para pago<br>no Presupuestal      | Tercero<br>Beneficiario de<br>la Deducción                                          | Valor máximo<br>para devolver | Valor en Pesos   |
| 2-03-80-01 PRO-UNIVER                                        | SIDA Entidad Publica Prueba 160                                                     | 0,00                          | 345.577,00       |
| I44[]                                                        |                                                                                     |                               | Página 1 de 1    |
| Datos Administrativos                                        |                                                                                     |                               | Guardar Cancelar |

| ()<br>Hacienda | Guía Devoluciór<br>Estampilla Pro | n de May<br>o - Unive<br>Cu | yores Valoro<br>ersidad Nac<br>enta Única | es Descon<br>ional dent<br>Nacional | tados<br>tro de | en Ded<br>I Sistem | ucción<br>la de |   |
|----------------|-----------------------------------|-----------------------------|-------------------------------------------|-------------------------------------|-----------------|--------------------|-----------------|---|
| Código:        | NA                                | Fecha                       | 02-09-2024                                | Versión                             | 2.0             | Página:            | 13 de 28        | 1 |

Cuando la transacción es exitosa, el sistema emite el siguiente mensaje informando el numero de consecutivo con el cual se ha creado a cuenta por pagar.

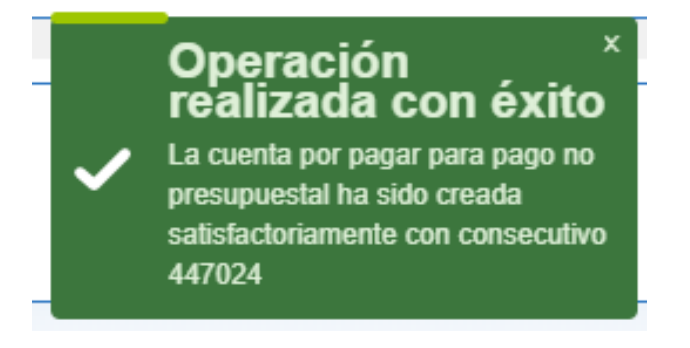

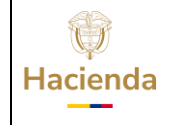

| ódigo: NA | Fecha: | 02-09-2024 | Versión: | 2.0 | Página: | 14 de 28 |
|-----------|--------|------------|----------|-----|---------|----------|
|-----------|--------|------------|----------|-----|---------|----------|

#### 4 VERIFICACIÓN POSTERIOR

El aplicativo tiene disponible el reporte de cuentas por pagar, para verificar el resultado de la transacción de radicación de cuentas por pagar:

#### PERFIL Entidad - Gestión Contable

# **RUTA: GESTION DE GASTOS (EPG) / Reportes/ Radicación de soportes / Radicación de Cuenta por Pagar – Comprobante**

| GESTION DE GASTOS (EPG)                      | ~ |
|----------------------------------------------|---|
| Reportes                                     | ~ |
| Parametrización                              |   |
| Solicitud de CDP                             |   |
| CDP                                          |   |
| Compromiso                                   |   |
| Radicación de Soportes                       |   |
| Radicación de Cuenta por Pagar - Comprobante |   |

Digitar el numero del consecutivo en el campo "Numero(s) de CXP" o utilizar los demás filtros de búsqueda y hacer clic en **"Ver Reporte"** 

| Hacienda | Guía Devolución<br>Estampilla Pro | i de May<br>- Unive<br>Cue | ores Valore<br>ersidad Naci<br>enta Única N | s Descontados<br>onal dentro de<br>lacional | en Deducció<br>I Sistema de | n  |
|----------|-----------------------------------|----------------------------|---------------------------------------------|---------------------------------------------|-----------------------------|----|
| Código:  | NA                                | Fecha:                     | 02-09-2024                                  | <b>Versión:</b> 2.0                         | Página: 15 de               | 28 |

| Cuenta por pagar Co | mprobante                    |
|---------------------|------------------------------|
|                     |                              |
| Número(s) de CxP:   | 447024                       |
| Fecha(s) de la CxP: | Fecha Inicio 🗾 🔻 Fecha Fin 🗨 |
| Estado de cada CxP: | Todos 🗸                      |
| Tercero:            |                              |
|                     |                              |
| Tipo de Moneda:     | Todas 🗸                      |
| Tipo de CxP:        | Todas 🗸                      |
|                     |                              |
|                     | Ver Reporte Limpiar Cancelar |
|                     |                              |

El sistema abre en una ventana emergente el reporte de la cuenta por pagar.

| SIF                  | Nación          | Cuenta por pa           | gar Comp     | probante     | Usuario So<br>Unidad ó S<br>Ejecutora S<br>Fecha y Ho | icitante:<br>Ibunidad<br>olicitante<br>ra Sistem | becas<br>13-01-<br>na: 2024- | tan bec<br>-01-000 MH<br>10-21-4:28 p. m. | astan becastan<br>CP GESTION GENERAL |      |            |
|----------------------|-----------------|-------------------------|--------------|--------------|-------------------------------------------------------|--------------------------------------------------|------------------------------|-------------------------------------------|--------------------------------------|------|------------|
|                      |                 |                         |              |              | CUENTAS POR PAG                                       | AR                                               |                              |                                           |                                      |      |            |
| Número:              | 447024          | Fecha Registro:         | 2024-10-21   |              | Unidad / Subunidad<br>Ejecutora:                      | 13-01-01                                         | -000 MHCP GES                | TION GENERAL                              |                                      |      |            |
| Estado:              | Radicada        | Tipo de Cuenta x Pagar: |              | Pago no Pre  | esupuestal                                            | Nro. Con                                         | mpromiso:                    |                                           | Nro. Cdp:                            |      |            |
| Caja Menor-Identif.: |                 | Caja Menor-Fecha Regist | ro:          |              |                                                       | Tipo de l                                        | Moneda:                      | COP-Pesos                                 | Tasa de Cambio:                      |      | 0,00       |
| Valor Antes del Iva: | 345.577,00      | Valor Iva:              |              |              | 0,00                                                  | Valor Tot                                        | tal:                         | 345.57                                    | 7,00 Valor Total Moneda Original:    |      | 0,00       |
|                      |                 |                         |              |              | TERCERO                                               |                                                  |                              |                                           |                                      |      |            |
| Identificación:      | 901732662       | Razón Social:           | Consorcio Ur | nion Tempora | il Prueba 38128                                       |                                                  |                              |                                           |                                      |      |            |
|                      |                 |                         |              |              |                                                       | AUNICT                                           | DATINGS                      |                                           |                                      |      |            |
| Máranas              | 422             | Tine                    |              | CUMENTO      | S SUPURIE-DATUS AL                                    | JWIINI STI                                       | RATIVUS                      |                                           | Easter                               |      | 2024 40 24 |
| indifferen.          | 120             | 1100                    | 0.1010       |              |                                                       |                                                  |                              |                                           | i cona.                              |      | 202110-21  |
|                      |                 |                         |              |              |                                                       |                                                  |                              |                                           |                                      |      |            |
|                      |                 |                         |              |              |                                                       |                                                  |                              |                                           |                                      |      |            |
|                      | DOC             | UMENTOS SOPORTE         | RECIBIDOS    |              |                                                       |                                                  |                              |                                           |                                      |      |            |
| CODIGO               | DESCRIPCION     |                         |              |              |                                                       |                                                  |                              |                                           |                                      |      |            |
| 11                   | CUENTA DE COBRO |                         |              |              |                                                       |                                                  |                              |                                           |                                      |      |            |
| 30                   | SOLICITUD       |                         |              |              |                                                       |                                                  |                              |                                           |                                      |      |            |
|                      |                 |                         |              |              |                                                       |                                                  |                              |                                           |                                      |      |            |
|                      |                 |                         |              |              |                                                       |                                                  |                              |                                           |                                      |      |            |
|                      |                 |                         |              |              |                                                       |                                                  |                              |                                           |                                      |      |            |
| Objeto.:             |                 |                         |              |              |                                                       |                                                  |                              |                                           |                                      |      |            |
|                      |                 |                         |              |              |                                                       |                                                  |                              |                                           |                                      |      |            |
|                      |                 |                         |              |              |                                                       |                                                  |                              |                                           |                                      |      |            |
|                      |                 |                         |              | F            | FIRMA(S) RESPONSAB                                    | E(S)                                             |                              |                                           |                                      |      |            |
|                      |                 |                         |              |              |                                                       |                                                  |                              |                                           | Página                               | 1 de | 1          |

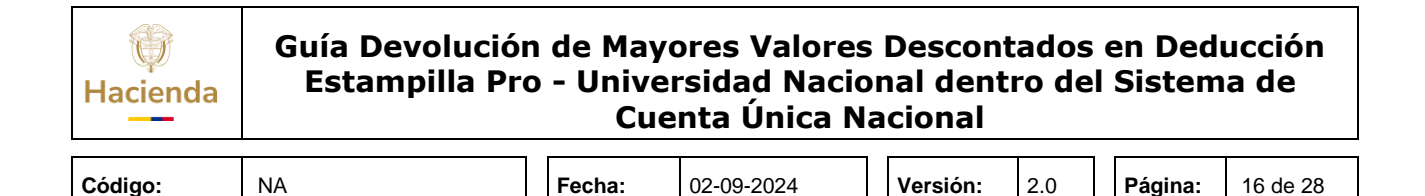

#### **PERFIL: Entidad - Gestión Contable**

#### **RUTA: GESTION DE GASTOS (EPG) / Radicación de Soportes / No Presupuestal / Aprobar**

| GESTION DE GASTOS (EPG) | ~ |
|-------------------------|---|
| Radicación de soportes  | ~ |
| Presupuestal            |   |
| No Presupuestal         |   |
| Pago no Presupuestal    |   |
| Aprobar                 |   |
| Modificar Deducciones   |   |

Definir como "**Fecha de Registro**" la fecha del sistema. Hacer clic en la lupa para consultar la cuenta por pagar que fue radicada.

En la ventana cuenta por pagar, escribir el consecutivo de la cuenta por pagar o hacer uso de los demás filtros para identificar y seleccionar la cuenta por pagar correspondiente. Seguidamente hacer clic en **"Aceptar"** 

| ()<br>Hacienda | Guía Devolución<br>Estampilla Pro | n de May<br>o - Unive<br>Cue | ores Valore<br>rsidad Naci<br>enta Única I | es Descon<br>ional dent<br>Nacional | tados<br>ro de | en Ded<br>I Sistem | ucción<br>a de |
|----------------|-----------------------------------|------------------------------|--------------------------------------------|-------------------------------------|----------------|--------------------|----------------|
|                |                                   |                              |                                            |                                     |                |                    |                |
| Código:        | NA                                | Fecha:                       | 02-09-2024                                 | Versión:                            | 2.0            | Página:            | 17 de 28       |

| SIIF - Cuenta por pagar            |                                        |                   |
|------------------------------------|----------------------------------------|-------------------|
| Búsqueda Cuenta por Pagar          |                                        |                   |
| Identificación<br>Tercero          | 447024                                 |                   |
| Orden de Pago Identificació        | on                                     |                   |
| Identificación<br>Cuenta por Pagar | Identificación<br>Torcoro Ronoficiario | Estado Cuenta por |
| 447024                             | Consorcio Union Temporal Prueba 38128  | Radicada          |
| I4 4 🗄                             | ► H                                    | Página 1 de 1     |
|                                    |                                        | Aceptar Cancelar  |

De regreso en la pantalla principal de la transacción, hacer clic en la lupa del campo "Pago no Presupuestal" para consultar y seleccionar el concepto de pago no presupuestal **2-60-08** "Ordenes de pago no presupuestales-Devolución de Deducciones". Hacer clic en **"Aceptar"** 

| enta Por Pagar No I | Presupuestal Posicion No Presupuestal Detalles                   |              |
|---------------------|------------------------------------------------------------------|--------------|
| Identificación      | Descripción                                                      |              |
| 2-60-06             | ORDENES DE PAGO NO PRESPUESTALES - REINTEGROS VIGENCIA ACTUAL    |              |
| 2-60-07             | ORDENES DE PAGO NO PRESUPUESTALES - REINTEGROS VIGENCIA ANTERIOR |              |
| 2-60-08             | ORDENES DE PAGO NO PRESUPUESTALES - DEVOLUCION DE DEDUCCIONES    |              |
| 2-60-09             | PAGOS SENTENCIAS LEY 1955 DEL 2019                               |              |
| 2-60-10             | PAGOS LAUDROS ARBITRALES LEY 1955 DEL 2019                       |              |
| IK K                |                                                                  | Página 17 de |

Seleccionar el pago no presupuestal, verificar el valor y hacer clic en "Aceptar".

| Hacienda | Guía Devo<br>Estampil | lución de May<br>la Pro - Unive<br>Cu | /ores Valoro<br>ersidad Nac<br>enta Única | es Descon<br>ional dent<br>Nacional | tados<br>tro de | s en Ded<br>el Sistem | ucción<br>1a de |
|----------|-----------------------|---------------------------------------|-------------------------------------------|-------------------------------------|-----------------|-----------------------|-----------------|
|          |                       |                                       |                                           |                                     |                 | 1                     |                 |
| Código:  | NA                    | Fecha:                                | 02-09-2024                                | Versión:                            | 2.0             | Página:               | 18 de 28        |

| Aprobar una                                                                                   | Cuenta po                    | r Pagar para Pago No Presupuestal       |                                |
|-----------------------------------------------------------------------------------------------|------------------------------|-----------------------------------------|--------------------------------|
| Fecha de Registro *<br>Cuenta por Pagar no Pr<br>Pago no Presupuestal<br>Pago no Presupuestal | resupuestal *                | 2024-10-21<br>447024<br>Q               |                                |
| Identificación<br>2-60-08                                                                     | Descripción<br>2-60-08 ORDEN | ES DE PAGO NO PRESUPUESTALES - DEVOLUCI | Valor en Pesos *<br>345.577,00 |
| 1                                                                                             |                              |                                         | Página 1 de 1<br>►             |
|                                                                                               |                              |                                         | Limpiar Aceptar                |

El sistema permite agregar deducciones, para más información puede consultar la guía "Guía Como devolver deducciones practicadas en exceso"

En la parte inferior se puede verificar el valor total, valor total deducciones y el valor neto. Diligenciar el campo de "texto Justificativo" así como los "Datos Administrativos" y hacer clic en "**Guardar**"

| Valor Total                | 345.577                                             |
|----------------------------|-----------------------------------------------------|
| Valor Total de Deducciones | 0                                                   |
| Valor Neto                 | 345.577                                             |
| Texto Justificado          | DEVOLUCUION DE DEDUCCIONES PRO-UNIVERSIDAD NACIONAL |
| Datos Administrativos      | Guardar Limpiar Cancelar                            |

Cuando la transacción es exitosa, el sistema emite mensaje de éxito indicando que la cuenta por pagar ha sido aprobada.

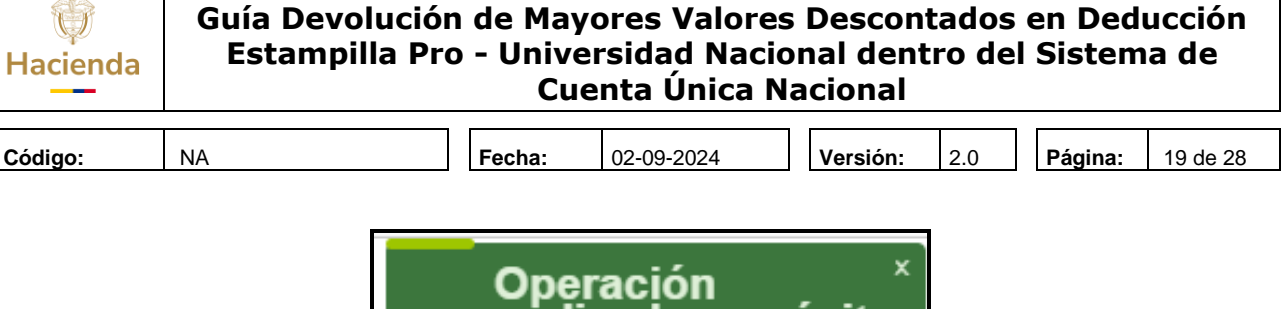

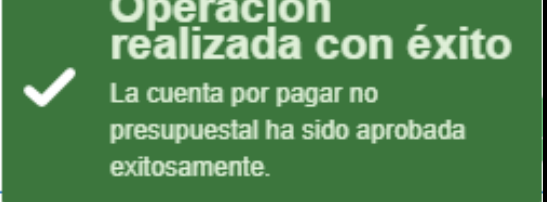

Cuando se guarda la aprobación de la cuenta por pagar, el sistema registra un valor negativo en la bolsa deducciones, con el código de transacción EPG126\_ Aprobar una Cuenta por Pagar para Pago No Presupuestal, es decir, disminuye el valor de la devolución del saldo por pagar o compensar que tenga la entidad, causado a la fecha de aprobación de la cuenta por pagar.

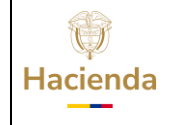

Código:

NA

9-2024 Versión:

Página: 20 de 28

2.0

#### 6 GENERAR ORDEN DE PAGO NO PRESUPUESTAL DE CUENTA POR PAGAR

#### **PERFIL: Pagador Central o Regional**

**RUTA: GESTION DE GASTOS (EPG) / Administración de deducciones / Orden de Pago NO Presupuestal del Gasto / Devolución de deducciones** 

| GESTION DE GASTOS (EPG)                | < |
|----------------------------------------|---|
| Administración de deducciones          | < |
| Deducciones                            | > |
| Orden de Pago NO Presupuestal de Gasto | ~ |
| Devolución de deducciones              |   |
| Pago Deducciones                       |   |
| Anular                                 |   |

Hacer clic en la lupa  $\bigcirc$  para consultar y seleccionar la "**Cuenta por Pagar**" aprobada. Seguidamente hacer clic en "**Aceptar**".

| úsqueda Cuenta por Pagar           |                                        |                            |
|------------------------------------|----------------------------------------|----------------------------|
| Identificación                     | 447024                                 |                            |
| Tercero                            | Q                                      |                            |
| Orden de Pago Identificació        | on                                     | C                          |
| Identificación<br>Cuenta por Pagar | Identificación<br>Tercero Reneficiario | Estado Cuenta por<br>Pagar |
| 447024                             | Consorcio Union Temporal Prueba 38128  | Aprobada                   |
| I4 4 🗄                             | ► H                                    | Página 1 de 1              |
|                                    |                                        |                            |
|                                    |                                        |                            |

| ()<br>Hacienda | Guía Devolu<br>Estampilla | ución de May<br>a Pro - Unive<br>Cu | vores Valore<br>ersidad Nac<br>enta Única | es Descon<br>ional dent<br>Nacional | tados<br>tro de | en Ded<br>I Sistem | ucción<br>1a de |
|----------------|---------------------------|-------------------------------------|-------------------------------------------|-------------------------------------|-----------------|--------------------|-----------------|
| Código:        | NA                        | Fecha:                              | 02-09-2024                                | Versión <sup>.</sup>                | 2.0             | Página:            | 21 de 28        |

Hacer clic en el icono 🧭 y definir la "**Fecha Límite de Pago**"

| Registrar una Orden de Pago No I<br>por Pagar en Estado Aprobada              | Presupuestal de Gasto Proveniente de una Cuenta |
|-------------------------------------------------------------------------------|-------------------------------------------------|
| Fecha de registro     2024-10-21       Cuenta por pagar aprobada *     447024 |                                                 |
| Fecha Límite de Pago                                                          | 2024-10-23                                      |
| Beneficiario                                                                  | Consorcio Union Temporal Prueba 38128           |
| Tesorería                                                                     | 13-01-01-DT DIRECCION TESORO NACION DGCPTN      |
| Tipo de Beneficiario                                                          | Beneficiario final                              |
| Medio de Pago                                                                 | Abono en cuenta                                 |
| Dependencia Pagos no Presupuestales                                           | MHCP GESTION GENERAL                            |
| Datos Administrativos                                                         | Guardar Limpiar Cancelar                        |

Registrar los "Datos administrativos y hacer clic en "Guardar".

Cuando la transacción es exitosa, el sistema envía mensaje informando el numero de consecutivo de la orden de pago creada.

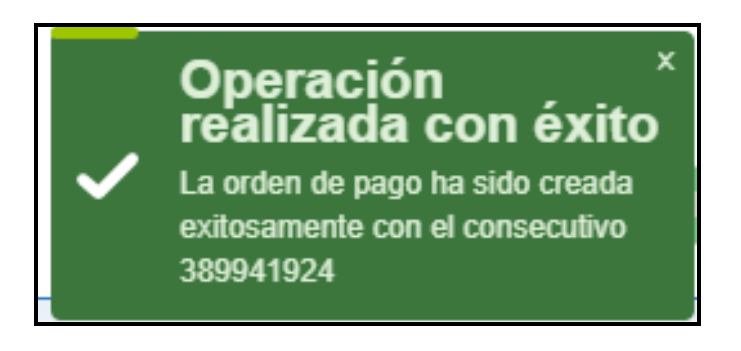

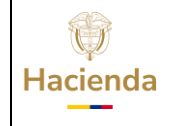

Versión:

2.0

NA

02-09-2024

Página: 22 de 28

#### 7 AUTORIZAR EL PAGO DE LA ORDEN DE PAGO

#### **PERFIL: Pagador Central o Regional**

#### **RUTA: SISTEMA DE CUENTA UNICA NACIONA (CUN) /Administración /** Ordenes de Pago / Autorizar Ordenes de Pago

| SISTEMA DE CUENTA UNICA NACIONAL (CUN)      |  |
|---------------------------------------------|--|
| Parametrización                             |  |
| Pagos                                       |  |
| Recaudos                                    |  |
| Administración                              |  |
| Libreta SCUN                                |  |
| Ordenes de Pago                             |  |
| Bloquear y desbloquear ordenes de pago      |  |
| Modificar Fecha Limite de Pago              |  |
| Endosar Orden de Pago                       |  |
| Registrar Instrucciones Adicionales de Pago |  |
| Autorizar Ordenes de Pago                   |  |

Hacer clic en la lupa 🔍 para consultar y seleccionar la Orden de Pago.

<sup>©</sup> Ministerio de Hacienda y Crédito Público. Se prohíbe su reproducción total o parcial. Distribución Gratuita.

| ()<br>Hacienda | Guía Devolución de Mayores Valores Descontados en Deducción<br>Estampilla Pro - Universidad Nacional dentro del Sistema de<br>Cuenta Única Nacional |
|----------------|----------------------------------------------------------------------------------------------------|
|                |                                                                                                    |

|  | Código: | NA | Fech | na: | 02-09-2024 |  | Versión: | 2.0 |  | Página: | 23 de 28 |  |
|--|---------|----|------|-----|------------|--|----------|-----|--|---------|----------|--|
|--|---------|----|------|-----|------------|--|----------|-----|--|---------|----------|--|

En la ventana "Seleccionar Ordenes de Pago Aprobación" en el campo "Tipo de Orden de Pago" seleccionar la opción "**Orden de Pago de Egresos No Presupuestales**" y hacer clic en la lupa

SIIF - Seleccionar Ordenes de Pago Aprobacion Seleccione Ordenes de Pago Medios de pagos Seleccione. ~ Estado Inicio\* Fin\* -Fecha límite de pago Q Tipo de moneda Número de orden de pago Inicio Fin Beneficiario Beneficiario del pago Tipo de orden de pago \* Orden Pago Egresos No Presupuestal v Valor neto pesos Inicio Fin QQ Todos

Fecha de Registro

2024-10-21

**F FI** 

Fecha Limite de Pago

2024-10-23

Beneficiario

Aceptar

Consorcio Union Temp

Cancelar

Seleccionar la orden de pago y hacer clic en "Aceptar".

Orden de Pago

389941924

Seleccione

I + + +

El sistema carga la línea de la orden de pago. Verificar y hacer clic en "Aprobar" para generar el procesamiento de autorización

<sup>©</sup> Ministerio de Hacienda y Crédito Público. Se prohíbe su reproducción total o parcial. Distribución Gratuita.

| Hacienda | Guía Devolución<br>Estampilla Pro | de May<br>- Unive<br>Cue | ores Valores<br>rsidad Nacio<br>enta Única N | Descontados<br>nal dentro del<br>acional | en Ded<br>Sistem | ucción<br>a de |
|----------|-----------------------------------|--------------------------|----------------------------------------------|------------------------------------------|------------------|----------------|
| Código:  | NA                                | Fecha:                   | 02-09-2024                                   | <b>Versión:</b> 2.0                      | Página:          | 24 de 28       |

| Autorizar O      | ordenes de Pa     | go                   |                                        |                |        |
|------------------|-------------------|----------------------|----------------------------------------|----------------|--------|
| echa de Registro | 2024-10-21        |                      |                                        |                |        |
| rdenes de Pago * | Q                 |                      |                                        |                |        |
| Orden de pago    | Fecha de Registro | Fecha Limite de Pago | Nombre o Razón Social del Beneficiario | Tipo de Moneda | 1      |
| 389941924        | 2024-10-21        | 2024-10-23           | Consorcio Union Temporal Prueba 38128  | COP Pesos      |        |
| I4 4 🛛           | ►►I               |                      |                                        |                | -      |
| ¢                |                   |                      |                                        |                | •      |
|                  |                   |                      | Avance Procesamient                    | o Aprobar Car  | ncelar |

Cuando la transacción es exitosa el sistema emite el mensaje con el numero de procesamiento.

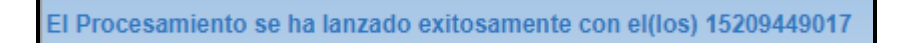

**Pasados 5 minutos**, hacer clic en el botón "**Avance Procesamiento**" para verificar el resultado del proceso de autorización para pago de la Orden de Pago

| Fecha de Lanzado   | 2024-10-21             |                   |                           |                |                                      |       |
|--------------------|------------------------|-------------------|---------------------------|----------------|--------------------------------------|-------|
|                    |                        |                   |                           |                |                                      | Q     |
| Seleccionar        | Orden Pago Consecutivo | Tarea Estado      | Descripcion               |                | Fecha de Lanzado<br>de Procesamiento | A.    |
| <b>~</b>           | 389941924,             | Finalizado        | Autorizar Ordenes de Pago |                | 2024-10-21 17:12:41                  |       |
| I4 4 <del>[]</del> |                        |                   |                           |                |                                      | +     |
| 4                  |                        |                   |                           |                |                                      | •     |
|                    | Documento Instructivo  | Ver Detalles Erro | or Ver Detalles Proceso   | Cancelar Tarea | Actualizar                           | celar |

**IMPORTANTE:** Una vez autorizada la orden de pago, queda disponible para que la tesorería responsable de su pago realice el respectivo proceso de pago.

Si la orden de pago se registró a beneficiario final, el día definido como fecha límite de pago la tesoreria central consignará los recursos a la cuenta bancaria.

<sup>©</sup> Ministerio de Hacienda y Crédito Público. Se prohíbe su reproducción total o parcial. Distribución Gratuita.

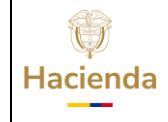

Versión:

| Código: | NA | Fecha: |
|---------|----|--------|

02-09-2024

2.0 Página:

#### 25 de 28

#### **8 VERIFICACIÓN POSTERIOR**

El aplicativo tiene disponible el reporte de Órdenes de Pago de Egresos No Presupuestales, para verificar el resultado de las transacciones relacionadas.

#### **PERFIL: Pagador Central o Regional**

#### RUTA: GESTION DE GASTOS (EPG) /Reportes / Orden de Pago / Orden de Pago No Presupuestal - Comprobante

| GESTION DE GASTOS (EPG)                      | ~             |  |  |  |  |
|----------------------------------------------|---------------|--|--|--|--|
| Reportes                                     | ~             |  |  |  |  |
| Parametrización                              | >             |  |  |  |  |
| Solicitud de CDP                             | $\rightarrow$ |  |  |  |  |
| CDP                                          | $\rightarrow$ |  |  |  |  |
| Compromiso                                   | >             |  |  |  |  |
| Radicación de Soportes                       | >             |  |  |  |  |
| Obligación                                   | >             |  |  |  |  |
| Orden de pago                                | $\sim$        |  |  |  |  |
| Orden de pago presupuestal – Comprobante.    |               |  |  |  |  |
| Orden de pago No presupuestal – Comprobante. |               |  |  |  |  |
| Pago por Compensacion Retenciones DIAN       |               |  |  |  |  |

Digitar el número del consecutivo en el campo "Numero(s) de orden de pago" o utilizar los demás filtros de búsqueda y hacer clic en "Ver Reporte"

| Hacienda | Guía Devolución de Mayores Valores Descontados en Deducción<br>Estampilla Pro - Universidad Nacional dentro del Sistema de<br>Cuenta Única Nacional |        |            |              |         |          |  |
|----------|----------------------------------------------------------------------------------------------------|--------|------------|--------------|---------|----------|--|
| Código:  | NA                                                                                                    | Fecha: | 02-09-2024 | Versión: 2.0 | Página: | 26 de 28 |  |

| Orden de pago no presupu                                                                                                    | estal de gastos Comprobante                           |
|----------------------------------------------------------------------------------------------------|-------------------------------------------------------|
| Número(s) de orden de pago:<br>Fecha(s) de orden de pago:<br>Estado de cada orden de pago:<br>Tercero beneficiario orden de pago: | 389941924       Fecha Inicio       ▼       Seleccione |
| Tercero beneficiario pago:                                                                                                    |                                                       |
| Tipo orden de pago:                                                                                                    | Seleccione                                            |
| Tipo de vista:                                                                                                    | Seleccione V                                          |
| Cuenta por pagar vinculada:                                                                                                    | Desde: Hasta:                                         |
| Medio de pago:                                                                                                    | Seleccione V                                          |
|                                                                                                    | Ver Reporte Limpiar Cancelar                          |

El sistema abre en una ventana emergente el reporte de la orden de pago.

|                                       | Orden de pago no presupuestal de gastos Comprobante |                                     |            |                        | Usua<br>Unida<br>Ejecu<br>Fecha | rio Solicitante:<br>ad ó Subunidad<br>itora Solicitante:<br>a y Hora Sistema: | becastan<br>13-01-01-000<br>2024-10-21-5:2 | becastan b<br>MHCP GES<br>7 p. m.                                          | ecastan<br>TION GI | ENERAL      |            |            |
|---------------------------------------|-----------------------------------------------------|-------------------------------------|------------|------------------------|---------------------------------|-------------------------------------------------------------------------------|--------------------------------------------|----------------------------------------------------------------------------|--------------------|-------------|------------|------------|
|                                       |                                                     |                                     |            | ORDE                   | N DE PAG                        | D NO PRESUPUES                                                                | STAL                                       |                                                                            |                    |             |            |            |
| Número:                               | 3                                                   | 89941924                            |            | Fecha de registro      |                                 | 21-10-2024                                                                    |                                            | Unidad / Subunidad<br>ejecutora:                                           | 13-01-01-00        | - MHCP GEST | ION GENE   | RAL        |
| Tipo Orden de Pago:                   | D                                                   | Devolución deduccione:              | 5          | Estado:                |                                 | Autorizada                                                                    |                                            | Tipo de Beneficiario                                                       | 01 - Benefic       | ario final  |            |            |
| Fecha máxima para realizar el p       | ago 2                                               | 3-10-2024                           |            | CxP vinculada          |                                 | 447024                                                                        |                                            | Causal de rechazo:                                                         |                    |             |            |            |
| Tesorería                             | 1                                                   | 3-01-01-DT - DIRECC                 | ION TESOF  | O NACION DGCPTI        | N                               | Posición no presupue                                                          | estal:                                     | 2-60-08 - ORDENES DE PAGO NO PRESUPUESTALES - DEVOLUCION DE<br>DEDUCCIONES |                    |             | ION DE     |            |
|                                       |                                                     |                                     |            |                        | TOTALES                         | DEL DOCUMENTO                                                                 |                                            |                                                                            |                    |             |            |            |
| Valor total:                          |                                                     |                                     | 345.577,00 | Deducciones            | educciones                      |                                                                               |                                            | 0,00 Neto a paga                                                           | 0,00 Neto a pagar  |             | 345.577,00 |            |
|                                       |                                                     |                                     |            | т                      | ERCERO DE                       | LA ORDEN DE PAGO                                                              |                                            |                                                                            |                    |             |            |            |
| Identificación:                       | 9                                                   | 01732662                            |            | Razón Social:          |                                 | Consorcio Union Tem                                                           | nporal Pr                                  | rueba 38128                                                                | Medio de Pa        | igo:        | Abono en   | cuenta     |
|                                       |                                                     |                                     |            |                        | CUEN                            | TA BANCARIA                                                                   |                                            |                                                                            |                    |             |            |            |
| Número:                               | 0                                                   | 00554154                            | Banco:     | 880002984-BANCO<br>169 | O PRUEBA                        | Tipo:                                                                         |                                            | Ahorro                                                                     | Estado:            |             | Activa     |            |
|                                       |                                                     |                                     |            |                        |                                 |                                                                               | ,                                          |                                                                            |                    |             |            |            |
|                                       |                                                     |                                     |            | DED                    | UCCIONES                        | BJETO DE DEVOLUCI                                                             | ÓN                                         |                                                                            |                    |             |            |            |
| ID Posicion Pago no<br>Presupuestales |                                                     | Descr                               | ipción     |                        |                                 | Tercer                                                                        | 0                                          |                                                                            | Base gravable      | Tarifa      |            | Valor      |
| 2-03-80-01                            | PRO-UNI<br>ESTATAL                                  | IVERSIDAD NACIONA<br>ES DE COLOMBIA | L Y DEMAS  | UNIVERSIDADES          | 899999001 -                     | Entidad Publica Prueba                                                        | 160                                        |                                                                            | 69.115.400,0       | 0 0,500     | 00000      | 345.577,00 |
|                                       |                                                     |                                     |            |                        | Firma                           | Responsable                                                                   |                                            |                                                                            |                    |             |            |            |

| Códiao: | NA |
|---------|----|

Fecha: 02-09-2024

24 Versión:

Página: 27 de 28

2.0

## 9 DOCUMENTOS RELACIONADOS

• Guía de entrada al SIIF Nación.

## **10 BASE LEGAL**

• Decreto 1068 de 2015 parte 9. Mediante el cual se reglamenta el SIIF Nación.

## **11 HISTORIAL DE CAMBIOS**

| FECHA      | VERSIÓN | DESCRIPCIÓN DEL<br>CAMBIO                                                                                                  | AUTOR           |
|------------|---------|----------------------------------------------------------------------------------------------------|-----------------|
| 02-09-2024 | 2.0     | El documento se actualiza<br>para alinearse con la<br>nueva línea gráfica, en<br>cumplimiento con la ley<br>'Chao Marcas'. | Esteban Quimbay |

### **RECUERDE**:

En caso de requerir soporte adicional sobre el uso del sistema debe comunicarse a la línea de soporte del SIIF Nación.

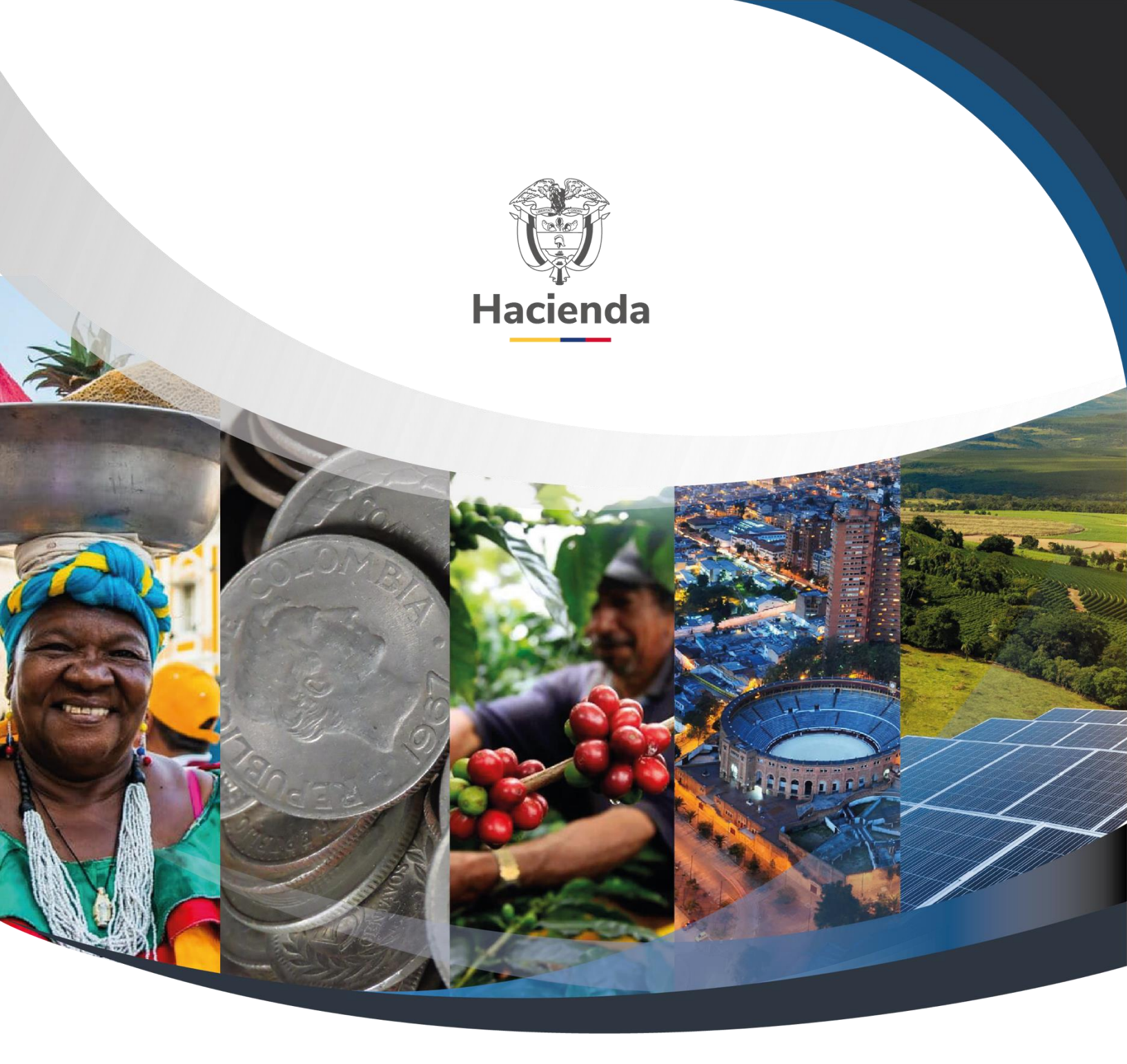

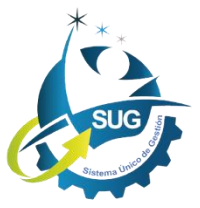

## Ministerio de Hacienda y Crédito Público

Dirección: Carrera 8 No. 6C–38, Bogotá D.C., Colombia Conmutador: (+57) 601 3 81 17 00 Línea Gratuita: (+57) 01 8000 910071 Correo: relacionciudadano@minhacienda.gov.co